## 第一步

请输入网址 http://www.gsxt.gov.cn,进入国家企业信用信息公示系统 首页。也可使用百度或其它浏览器,在搜索栏输入"国家企业信用信息公示系 统",在搜索结果页面点击第一个搜索结果(尾缀有官网字样)进入系统主页 面。

| <ul> <li>▲ 企业信用信息 经营异常名录 严重违法失信名单</li> <li>▲ 请输入企业名称、统一社会信用代码或注册号 查询</li> <li>热搜榜: 宁波金广投资股份有限 西林县绿之源水果产销 北京振圣永华商贸有限 更多</li> </ul> | <ul> <li>✓ 企业信用信息 经营异常名录 严重违法失信名单</li> <li>④ 请输入企业名称、统一社会信用代码或注册号</li> <li>查 询</li> <li>热搜榜: 宁波金广投资股份有限 西林县绿之源水果产销 北京振圣永华商贸有限</li> </ul> | <ul> <li>▲ 企业信用信息 经营异常名录 严重违法失信名单</li> <li>▲ 请输入企业名称、统一社会信用代码或注册号 查 询</li> <li>▲ 撤携榜: 宁波金广投资股份有限 西林县绿之源水果产销 北京振圣永华商贸有限 更多</li> </ul> | 国家:<br>National B       | 企业信.<br>Enterprise Cre          | 用信息<br>dit Information | 公示系<br>Publicity Sys   |
|----------------------------------------------------------------------------------------------------|----------------------------------------------------------------------------------------------------|----------------------------------------------------------------------------------------------------|-------------------------|---------------------------------|------------------------|------------------------|
| Q       请输入企业名称、统一社会信用代码或注册号       查 询         热搜榜:       宁波金广投资股份有限       西林县绿之源水果产销       北京振圣永华商贸有限       更多                   | <ul> <li>臺 请输入企业名称、统一社会信用代码或注册号</li> <li>查 询</li> <li>热搜榜: 宁波金广投资股份有限 西林县绿之源水果产销 北京振圣永华商贸有限</li> </ul>                                   |                                                                                                    | ▼ 企业信用信息                | 经营异常名录                          | 严重违法失信名单               | EN                     |
|                                                                                                    |                                                                                                    |                                                                                                    | A 请输入企业名称、终款搜费:宁波金广投资股份 | ि──社会信用代码或注册号<br>う有限… 西林县绿之源水果P | ←销 北京振圣永华商贸有能          | 查 询<br><sub>限</sub> 更多 |

## 第二步

进入首页后,点击"企业信息填报"图标,在弹出页面选择所在省份(甘肃) 后,进入企业信息填报页面。

| <ul> <li>▶ 講述将登记机关所在地</li> <li>P#U   北京 天津 凡北 山西 内蒙古</li> <li>东武   北戸 大京 元 城元 文章 福祉 二四 山东</li> <li>千京 「二 河南 河市 「二 河南 山东</li> <li>「「二 河南 川 三 町 山东</li> <li>「二 河南 川 三 町 一</li> <li>「二 河南 河市 「三 町 八 四 一</li> <li>「二 町 一</li> <li>「二 町 一</li> <li>「二 町 町 一</li> <li>「二 町 町 一</li> <li>「二 町 町 一</li> <li>「三 町 町 一</li> <li>「三 町 町 一</li> <li>「三 町 町 一</li> <li>「三 町 町 一</li> <li>「三 町 一</li> <li>「三 □</li> <li>「三 □</li> <li>「三 □</li> <li>「三 □</li> <li>「三 □</li> <li>「三 □</li> <li>「三 □</li> <li>「三 □</li> <li>「三 □</li> <li>「三 □</li> <li>「三 □</li> <li>「三 □</li> <li>「三 □</li> <li>「三 □</li> <li>「三 □</li> <li>「三 □</li> <li>□</li> <li>□</li> <li>□</li> <li>□</li> <li>□</li> <li>□</li> <li>□</li> <li>□</li> <li>□</li> <li>□</li> <li>□</li> <li>□</li> <li>□</li> <li>□</li> <li>□</li> <l< th=""><th><ul> <li>▶ 請选择登记机关所在地</li> <li>第3</li> <li>第3</li> <li>第3</li> <li>第3</li> <li>第4</li> <li>第5</li> <li>第5</li> <li>第6</li> <li>第6</li> </ul></th><th>・請洗择登记机关所在地       細細芝         年北         北京       天津       贝北       山西       内敷丸         午記         北京       天津       贝北       山西       山东         午記         上環       江苏       知江       安赦       編建       江西       山东         午記         丁市       丁西       湖南       王       一日       一日       日       一日       一日       一日       一日       一日       一日       一日       一日       一日       日       一日       日       日       日       <t< th=""><th>国家企业信用信息<br/>National Enterprise Credit Informatio</th><th>公<br/>m Pu</th><th>示<br/>blicity</th><th>系约<br/>Syster</th><th><b>t</b></th><th></th><th></th><th></th><th>and she was</th><th>No.</th></t<></th></l<></ul> | <ul> <li>▶ 請选择登记机关所在地</li> <li>第3</li> <li>第3</li> <li>第3</li> <li>第3</li> <li>第4</li> <li>第5</li> <li>第5</li> <li>第6</li> <li>第6</li> </ul> | ・請洗择登记机关所在地       細細芝         年北         北京       天津       贝北       山西       内敷丸         午記         北京       天津       贝北       山西       山东         午記         上環       江苏       知江       安赦       編建       江西       山东         午記         丁市       丁西       湖南       王       一日       一日       日       一日       一日       一日       一日       一日       一日       一日       一日       一日       日       一日       日       日       日 <t< th=""><th>国家企业信用信息<br/>National Enterprise Credit Informatio</th><th>公<br/>m Pu</th><th>示<br/>blicity</th><th>系约<br/>Syster</th><th><b>t</b></th><th></th><th></th><th></th><th>and she was</th><th>No.</th></t<> | 国家企业信用信息<br>National Enterprise Credit Informatio | 公<br>m Pu           | 示<br>blicity | 系约<br>Syster         | <b>t</b>                    |      |           |    | and she was | No. |
|----------------------------------------------------------------------------------------------------|----------------------------------------------------------------------------------------------------|----------------------------------------------------------------------------------------------------|---------------------------------------------------|---------------------|--------------|----------------------|-----------------------------|------|-----------|----|-------------|-----|
| 学化     I     北京     天津     河北     山西     内蒙古       永北     I     辽宁     吉林     東地工       学称     I     上海     江西     近江     安政     福建     江西     山东       学称     I     广西     卢西     河南     王西     山东       学和     I     河南     第四     現北     那南       香和     I     重次     四川     贵州     五南       西北     I     第四     12     西南     王田                                                                                                    | 年秋     I     北京     天津     沢北     山西     内蒙古       东北     I     辽子     吉林     東北工        年休     I     上口     江西     近江     安政     福雄     江西     山京       年休     I     一日     一日     小田     小田     小田     山京       年休     I     一日     小田     小田     小田     山京       年休     I     一日     小田     小田     三田     山京       年休     I     一日     一日     一日     一日     三日     一日       月秋     I     日本     日本     日本     日本     三日     一日                                                                                                    | 年秋     I     北京     天海     月北     山西     内御古       东北     I     辽今     古林     元北工        守东     I     上海     江万     近江     安和     福田     I工西     山东       守和     I     「万     「石     海南             中和     I     「日     「水     「石     「四            香和     I     「日     「日     「日     「日             香和     I     「日     「日     「日     「日               香和     I     「日     「日     「日                香和     I     「日     「日     「日 <td< th=""><th>▶ 请选择登记机关所在地</th><th></th><th></th><th></th><th></th><th></th><th></th><th></th><th>及目前成</th><th></th></td<>                                                                                                    | ▶ 请选择登记机关所在地                                      |                     |              |                      |                             |      |           |    | 及目前成        |     |
| <mark>所有的</mark>   重定 因2月 一类用 云 南部<br>所式                                                                                                    | ● 新聞   重庆 国川 美州 云南 西南<br>▲ 武   武 函 <mark>1988</mark> 新聞 兵団                                                                                                    | <b>Phile</b>   重大 日2011 美田州 正式地 西部国<br>ASE   5月25 1000 単地 学校 新国 所図                                                                                                    | 学北<br>东北<br>华东<br>华南<br>华中                        | <br> <br> <br> <br> | 北京上海广、河南     | 天津<br>吉林<br>广西<br>期北 | 河北<br>黑龙江<br>浙江<br>海南<br>湖南 | 山西安徽 | 内蔵古<br>福建 | 18 | म्राम       |     |
|                                                                                                    |                                                                                                    |                                                                                                    | 25년<br>25北                                        | I<br>I              | 重庆           | 田川                   | 责州<br>青海                    | 云南   | 西部        | 兵团 |             |     |

## 第三步

在"统一社会信用代码/注册号"栏内填写社会统一信用代码,企业名称会 自动弹出,在"联络员或个体工商户经营者证件号码"栏内输入联络员身份证 号码,鼠标左键在页面空白处点击一下,**3-5**秒后,联络员或个体工商户经 营者姓名及手机号码会自动显示出来,然后点击"获取验证码",收到验证码 后输入,点击"登录"。或者用电子营业执照、个人注册登录。

| 122 STAR 0 28-00 000 ALBO                                     |  |
|---------------------------------------------------------------|--|
| RETEXAND REPRESENTATION REPORT                                |  |
| * 统一社会信用代码                                                    |  |
| - 联络员威个体工商                                                    |  |
| 户经营者证件号码                                                      |  |
| 名称                                                            |  |
| * 戰略品成个体工商                                                    |  |
| 户经营者姓名                                                        |  |
| * 联络员或个体工商                                                    |  |
| 户经常寄手机带码                                                      |  |
| * 16/259 RAKINGEN                                             |  |
| R2 22 40                                                      |  |
| 说明:在第六地用单纯用。请先【 <b>》</b> ···································· |  |

第四步

点击左上角"年度报告填写"。

| Nationa | R企业信用信<br>al Enterprise Credit Inform | 息公示系统(甘<br>nation Publicity System | 肃)       | Stop.      | and the        |
|---------|---------------------------------------|------------------------------------|----------|------------|----------------|
| 信息頃     | & 公示公告                                | 信用修复                               |          |            |                |
|         | 年度报告填写                                | 年报模样                               | 】<br>夏下载 | 其他自行公示信息環境 | 8              |
|         | 遺振茨知                                  |                                    |          |            |                |
| ■ 年度报告管 | 2<br>Alterna                          | 8ctes Dis                          |          | A=046      | -              |
| 1       | 2021                                  | 2022-04-18                         | 已公示      | 2022-04-18 | 音看或打印<br>音看或打印 |
| 2       | 2020                                  | 2021-05-12                         | 已公示      | 2021-05-12 | 查看或打印          |

弹出年报须知,阅读后,在下方"已阅"前的小框内"v"(对勾),再点确 认。如果以前存在没有参加年报的年度,必须先将以前年 度补报后方可申报本年度年报。

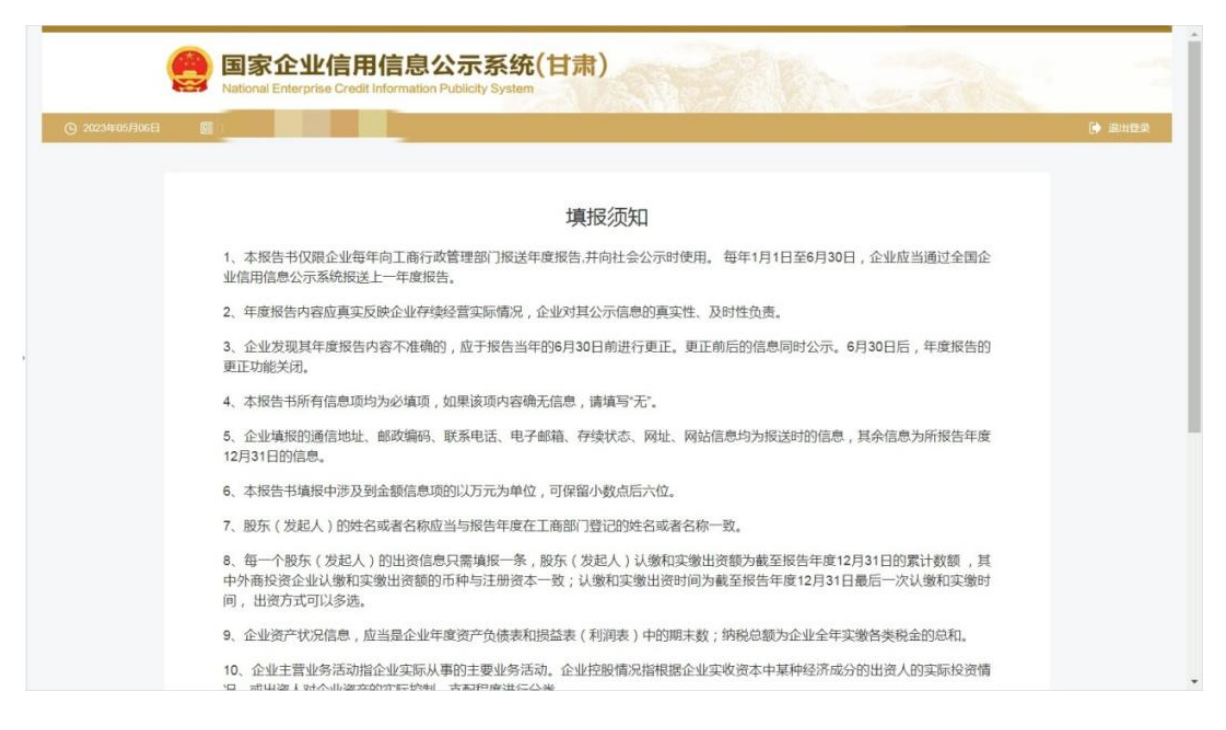

# 第五步

特种设备使用情况。请按实际情况填写办理使用登记特种设备总台数以及

办理使用登记特种设备总台数。

|                   | 3、正弦测试和3周<br>12月31日的信息。         | IIEHUHL, IIDHAMHING, IJAAN<br>I          | 8位、46丁叫相、17沃(八和)、14              | ארע אונרניטעאנגרייסאוונגעאיאנגע אונגע איזאניא אונגע אונגעע אונגעע אונגעען אונגע | ·水后心/3月11区四十3度            | •       |
|-------------------|---------------------------------|------------------------------------------|----------------------------------|---------------------------------------------------------------------------------|---------------------------|---------|
|                   | 6、本报告书填报                        | 中涉及到金额信息项的以及                             | 5元为单位,可保留小数点后六                   | 位.                                                                              |                           |         |
|                   | 7、股东(发起人                        | )的姓名或者名称应当与排                             | 最告年度在工商部门登记的姓名                   | 或者名称一致。                                                                         |                           |         |
|                   | 8、每一个股东(<br>中外商投资企业<br>间 ,出资方式可 | 发起人)的出资信息只需<br>以缴和实缴出资额的币种与<br>以多选。      | 直报一条,股东(发起人)认约<br>5注册资本一致;认缴和实缴5 | 數和实缴出资额为截至报告年度12月3<br>出资时间为截至报告年度12月31日最                                        | 31日的累计数额 , 其<br>后一次认缴和实缴时 |         |
|                   | 9、企业资产状况                        | 信息,应当是企业年度资产                             | "负债表和损益表(利润表)中                   | 的期末數;纳税总额为企业全年实缴                                                                | 各类税金的总和。                  |         |
| © 20234F05/F106E1 | National Enterpris              | 1百円1百足公万<br>se Credit Information Public | (日 <b>所)</b><br>ity System       | NEW AN                                                                          | and the                   | (* Enge |
|                   | 特种设备信息                          | 企业名称:日肃弘                                 | 司公司                              | 統一社会信用代码/注册号:9                                                                  | 3                         |         |
|                   | 企业基本结局<br>                      |                                          | + 办理使用登记特种设备总台数                  |                                                                                 | 台(徽数)                     |         |
|                   | 网队或网络信用                         |                                          | + 检验有效期内特种设备总合数                  |                                                                                 | 台(賽数)                     |         |
|                   | 10000G8                         |                                          |                                  |                                                                                 |                           |         |
|                   | 219-10 in film                  |                                          |                                  | // ¥ (1)                                                                        |                           |         |
|                   | 资产状况信息                          |                                          |                                  |                                                                                 |                           |         |
|                   | 219-18保信息                       |                                          |                                  |                                                                                 |                           |         |
|                   | 社學信息                            |                                          |                                  |                                                                                 |                           |         |
|                   | 腰頭井公示                           |                                          |                                  |                                                                                 |                           |         |

# 第六步

填写基本信息。需要填报的通信地址、邮政编码、联系电话、电子邮箱、 存续状态、网址、网站信息均为报送时的信息,其余信息为所报告年度12 月 31 日前的信息。

|               | <ol> <li>12月31日的信息</li> <li>4. 本报告书填</li> <li>6、本报告书填</li> <li>7、股东(发起</li> <li>8、每一个股东中外商投资企业</li> <li>间,出资方式</li> <li>9、企业资产状</li> </ol> | 四百454L、时时又增时5、时大学也<br>急。<br>根中涉及到金额信息项的以万<br>人)的姓名或者名称应当与报<br>(发起人)的出资信息只需增<br>业认缴和实缴出资额的币种与<br>可以多选。<br>况信息,应当是企业年度资产 | 站山、电子 叫相副、 计操作系统<br>元为单位,可保留小数点后<br>告年度在工商部门登记的始<br>银服一条,股东(发起人);<br>注册资本一致;认缴和实务<br>负债表和损益表(利润表) | MARE、MINDLERGUARYSMUZHUDULE<br>六位。<br>名或者名称一数。<br>人缴和实缴出资额为截至报告年』<br>如出资时间为截至报告年度12月<br>中的期末数;纳税总额为企业全 | 500, 共中国607097018日中政<br>度12月31日的累计数额 , 其<br>31日最后一次认缴和实缴时<br>年实缴各类税金的总和。 |        |
|---------------|----------------------------------------------------------------------------------------------------|----------------------------------------------------------------------------------------------------|---------------------------------------------------------------------------------------------------|----------------------------------------------------------------------------------------------------|--------------------------------------------------------------------------|--------|
| ⊙ 2023年05月06日 |                                                                                                    | are sure and                                                                                                    |                                                                                                   |                                                                                                    |                                                                          | (→ 3±0 |
|               | 特种设备信息                                                                                                    | 企业名称:日周                                                                                                    |                                                                                                   | 统一社会信用代码/注册号                                                                                           |                                                                          |        |
|               | 企业基本信息<br>和4-3-4-8988                                                                                                    | •报告年度                                                                                                    |                                                                                                   |                                                                                                    |                                                                          |        |
|               | 网站或网店信息                                                                                                    | *企业名称                                                                                                    |                                                                                                   | + 统一社会信用代码/注册号                                                                                         |                                                                          |        |
|               | 股权交更优良<br>对外投资优度                                                                                                    | * 企业通信地址                                                                                                    |                                                                                                   | • 創政適初                                                                                                 |                                                                          |        |
|               | ar-waaa                                                                                                    | * 企业联系电话                                                                                                    | 读活动网在国家企业信用信息公示系统<br>公示。                                                                          | FU. +电子邮箱                                                                                              |                                                                          |        |
|               | 对外担保信息<br>社保信息                                                                                                    | * 企业主营业务活动                                                                                                    |                                                                                                   | -                                                                                                    |                                                                          |        |
|               | <b>股货并公示</b>                                                                                                    | *从业人数                                                                                                    |                                                                                                   | 人 #从业人数是否公示                                                                                            | <ul> <li>公 公示</li> <li>〇 公示</li> <li>〇 不公示</li> </ul>                    |        |
|               |                                                                                                    | *(其中女性从业人数)                                                                                                    |                                                                                                   | 人 •(其中女性从业人数)是否公示                                                                                      | <ul> <li>〇 公示</li> <li>〇 不公示</li> </ul>                                  |        |

## 第七步

填写网站或网店信息。在填写基本信息时,可根据具体情况选择"是否有 网站或网店"、"是否有对外担保"、"本年度是否发生股东股权转让"、"是否 有投资信息或购买其他公司股权",如果有网站、对外担保,请选择"是否有 网站或网店"后的"是"字前的圆点;则会在页面上增加相应的"网站或网店信 息"、"对外担保信息"等,如果没有网站、对外担保请选择"否"字前的圆点(如 下图所示)。填写完后点击"保存"。

| e    | 国家企业信用信<br>National Enterprise Credit Info | 信息公示系统( )<br>mation Publicity System | Carl Carl |
|------|--------------------------------------------|--------------------------------------|-----------|
| 0:   | □*网站或网店信息*                                 | 现代政治理由联合时 王士命                        |           |
|      |                                            | 网站或网店信息                              |           |
| 特种   |                                            |                                      |           |
| 企业   | 类型                                         | 请选择                                  |           |
| 股东   | 名称                                         | 网店                                   |           |
| ▶ 网站 | 网址                                         |                                      |           |
| 股权   |                                            |                                      |           |
| 对外   |                                            |                                      |           |
| 资产   |                                            | HY1H                                 |           |
| 对外   |                                            |                                      |           |
| 党建   |                                            |                                      |           |
| 社保   |                                            |                                      |           |
| 预览   |                                            |                                      |           |
|      |                                            |                                      |           |

### 第八步

填写股东及出资信息,点击"添加"进行填写(分公司无需填写)。按照 公司章程上约定的填写股东出资额及出资时间,每一个股东(发起人)的出 资信息只需填报一条,股东(发起人)认缴和实缴出资额为截至报告年度12 月31日的累计数额;认缴和实缴出资时间为截至报告年度12月31日最后 一次认缴和实缴时间,出资方式可以多选。点击"保存"。如还未发生实缴, 则实缴部分暂时不需填写,填写认缴信息后即可保存。注意:系统默认填写 数额单位为万元,填写时要注意核对数额大小准确性!只填写数字即可,不 要在数字后面加"万"字,否则不能保存。

| Ratio       | 家介<br>nal Ent | ≥业信用信息<br>erprise Credit Information | 公示系统<br>Publicity System | <b>č (</b> |      |         |      |      |      |             |
|-------------|---------------|--------------------------------------|--------------------------|------------|------|---------|------|------|------|-------------|
| (1) 2022年1月 | 回服东           | 及出资信息*                               |                          |            |      |         |      |      | 5/40 | n Sland (X) |
|             |               |                                      |                          |            | 股东及出 | 资信息     |      |      |      |             |
| 特种设备信息      |               |                                      |                          |            |      |         |      |      |      |             |
| 企业基本信息      | 版东            |                                      |                          |            |      |         |      |      |      |             |
| ▶ 股东及出资信    |               | 股东(发起人的姓名)或者名称                       | 脑                        |            |      | 认缴      | 出资时间 |      |      |             |
| 网站或网店信      |               | 的姓名或者名称一致                            | 货币 □ 实物                  | 」□知识产权     | □ 债权 | □ 土地使用权 | □ 股权 | □ 劳务 | □ 其他 |             |
| 股权变更信息      | _             |                                      |                          |            |      |         |      |      |      |             |
| 对外投资信息      |               | 实缴出资额 (万元)                           |                          |            |      | 实缴      | 出资时间 |      |      |             |
| 资产状况信息      |               | 实缴出资方式                               | □ 货币 □ 实物                | り □ 知识产权   | □ 债权 | □ 土地使用权 | □ 股权 | □ 劳务 | □ 其他 |             |
| 对外担保信息      |               |                                      |                          |            | _    | _       |      |      |      |             |
| 党建信息        |               |                                      |                          |            | 保存   | 取消      |      |      |      |             |
| 社保信息        |               |                                      |                          |            |      |         |      |      |      |             |
| 预党并公示       |               |                                      |                          |            |      |         |      |      |      |             |
|             |               |                                      |                          |            |      |         |      |      |      |             |

# 第九步

填写股权变更信息。点击左边的"股权变更信息",之后再点击"保存"。 如未发生过股权变更的则无需填写此项信息。

| (回家企业<br>National Enterpris | と信用信息公示系统(<br>se Credit Information Publicity System |       | 0.376   | Sec. a | Kit. |
|-----------------------------|------------------------------------------------------|-------|---------|--------|------|
|                             |                                                      |       |         |        |      |
|                             | 回"殿权支更信息"                                            |       |         |        |      |
| 特种设备信息                      |                                                      | 股权变更优 | 信息      |        |      |
| 企业基本信息                      |                                                      |       |         |        |      |
| 股东及出资信息                     | 股东                                                   |       | 股权变更日期  |        |      |
| 网站或网店信息                     | 变更前股权比例                                              | %     | 变更后般权比例 |        | %    |
| ▶ 股权变更信息                    |                                                      |       |         |        |      |
| 对外投资信息                      |                                                      | 保存    | 取消      |        |      |
| 资产状况信息                      |                                                      | _     |         |        |      |
| 对外担保信息                      |                                                      |       |         |        |      |

第十步

填写对外投资信息。点击左边的"对外投资信息",之后再根据实际情况点击"添加"填写相关信息,填写完成后点击"保存"。如无对外投资情况的则无需填写此项信息。

| (会) 国家企<br>National Entr | <b>业信用信息公示</b><br>erprise Credit Information Publicity | 系统(加<br>System | ( <b>1</b> | e AM | - | Vér |
|--------------------------|--------------------------------------------------------|----------------|------------|------|---|-----|
| () 2022年1月17日            |                                                        |                |            |      |   |     |
|                          | □*对外投资信息*                                              |                |            |      |   | *   |
| 特种设备信息                   |                                                        |                | 对外投资信      |      |   |     |
| 企业基本信息                   |                                                        |                |            |      |   |     |
| 股东及出资信息                  | 投资设立企业或购买股权企业名称                                        |                |            |      |   |     |
| 网站或网店信息                  | 统一社会信用代码《注册号                                           |                |            |      |   |     |
| 殿权变更信息                   |                                                        |                |            |      |   |     |
| ▶ 对外投资信息                 |                                                        |                | 保存         | 取消   |   |     |
| 资产状况信息                   |                                                        |                |            |      |   |     |
| 对外担保信息                   |                                                        |                |            |      |   |     |
| 党建信息                     |                                                        |                |            |      |   |     |
| 社保信息                     |                                                        |                |            |      |   |     |

### 第十一步

填写资产状况信息。点击左边"资产状况信息"填写后保存。企业资产状况 信息,应当是企业年度资产负债表和损益表(利润表)中的期末数;纳税总 额为企业全年实缴各类税金的总和。资产状况信息可以选择"不公示",但各 项数据必须如实填报。

| (E) 国家企<br>National Enter | 业信用信息公示系统(<br>prprise Credit Information Publicity System |                                |                 |
|---------------------------|-----------------------------------------------------------|--------------------------------|-----------------|
| (1) 2022年1月17日            | <u>≧</u> \$\$7:95 <b>5-5</b> 555555566491000              |                                | 📩 返回首页 🛛 退出登录   |
| 特种设备信息                    | 企业名称: 20.2000年1月1日                                        | 统一社会信用代码/注册号:                  | INVACIO (0.0007 |
| 企业基本信息                    |                                                           |                                | 币种:人民币          |
| 股东及出资信息                   | 资产总额                                                      | 万元 人民币                         | 〇公示 〇不公示        |
| 网站或网店信息                   | 所有者权益合计                                                   | 万元 人民币                         | 〇公示 〇不公示        |
| 股权变更信息                    | 负债总额                                                      | 万元人民币                          | 〇公示 〇不公示        |
| 对外投资信息                    | 营业总收入                                                     | 万元 人民币                         | 〇公示 〇不公示        |
| ▶ 资产状况信息                  | 其中主营业务收入                                                  | 万元 人民币                         | 〇公示 〇不公示        |
| 对外担保信息                    | 利润总额                                                      | 万元 人民币                         | 〇公示 〇不公示        |
| 党建信息                      | 7争利润                                                      | 万元 人民币                         | 〇公示 〇不公示        |
| 社保信息                      | 纳税总额                                                      | 万元 人民币                         | ○公示 ○不公示        |
| 预览并公示                     | 195.B                                                     | 1:集团公司请按照母公司报表填报数据,不要使用合并报表数据。 |                 |

保存 关闭

此处填写时应注意:

资产总额=所有者权益合计+负债总额;

负债总额不可为负值;

营业总收入≥主营业务收入;

利润总额>净利润;

系统设置数额单位是"万元",仅填写数字即可,并注意核对数据准确性。 填写完成后,点击"保存"按钮,进入下一部分内容。

第十二步

填写对外担保信息。点击左边的对外担保信息,根据实际情况进行添加之 后点击"保存"。如无对外担保情况的则无需填写此项信息。

### 第十三步

填写社保信息。参保各险种人数指报告期末参加社会保险的职工人数(不 含离退休人数)。单位缴费基数指报告期内单位缴纳社会保险费的工资总额, 按缴费人员的应缴口径计算。本期实际缴费金额指报告期内单位实际缴纳的 社会保险费,不包括补缴欠费和跨年度(或跨季度)的预缴金额。单位累计 欠缴金额指截至报告期末单位累计欠缴各项社会保险费金额(本金)。如还 未缴纳社保,则在各处填写"0"。

|                    | 12月31日的信                                                                                                    | )題。<br>JAELEADALL、 IDDACAMPTA、 IDCATAS                                                                                                    | сыз, чау шинш, тутеркких, махш, махонал    | 2-13 A DATA CARD DATE OF            | y ' 'galiste'              | 后45×73月1111日14-796                               |                  |
|--------------------|----------------------------------------------------------------------------------------------------|----------------------------------------------------------------------------------------------------|--------------------------------------------|-------------------------------------|----------------------------|--------------------------------------------------|------------------|
|                    | 6、本报告书埔                                                                                                    | 解中涉及到金额信息项的以万                                                                                                    | 5元为单位,可保留小数点后六位。                           |                                     |                            |                                                  |                  |
|                    | 7、股东(发起                                                                                                    | 3人)的姓名或者名称应当与报                                                                                                    | 告年度在工商部门登记的姓名或者名称一要                        | ζ.                                  |                            |                                                  |                  |
|                    | 8、每一个股东<br>中外商投资企:<br>间 ,出资方式                                                                                                    | K(发起人)的出资信息只需填<br>业认缴和实缴出资额的币种与<br>可以多选。                                                                                                    | 真报一条,股东(发起人)认缴和实缴出资<br>注册资本一致;认缴和实缴出资时间为截: | 额为截至报告年度<br>至报告年度12月31              | 12月31日<br>日最后一             | 目的累计数额 , 其<br>一次认缴和实缴时                           |                  |
|                    | 9、企业资产状                                                                                                    | 犬况信息,应当是企业年度资产                                                                                                    | *负债表和损益表(利润表)中的期末数;绑                       | 税总额为企业全年                            | 实缴各引                       | 美税金的总和。                                          |                  |
| Contraction of the |                                                                                                    |                                                                                                    |                                            |                                     |                            |                                                  |                  |
|                    | ЛосЕ 👩 transfilment                                                                                                    | and the second second se |                                            |                                     |                            |                                                  | <b>ب</b> ر الم   |
| ⊙ 20234#05.        |                                                                                                    | <b>企业名称:</b> 目示                                                                                                    |                                            | ₩69/1±9849 : 1                      |                            | 409                                              | G• 3844          |
| ⊙ 2023/#05.        | 4月00日 第11- 10月14年の日<br>1510年2月15日<br>企业基本信用<br>のたい10月17日                                                                                                    | 企业名称:甘品<br>+ 碱硫酰工基本养老保险                                                                                                    | 二公司 统一社会信用                                 | 1997)注册 (1):<br>+ 失业保持              |                            | 409                                              | G• 1844          |
| G 20234405         | 0月00日 11 10月10日<br>1914年近期信息<br>介生基本信息<br>約5.52日前作品<br>同いが得たた意                                                                                                    | 企业名称:日本<br>• 副和职工基本者名印始<br>• 职工基本的行在地                                                                                                    |                                            | 七码//主册号:1<br>+ 失业保险<br>+ 工6,6216    |                            | 409<br>                                          | (* anut          |
| O 2023/#05         | AFJORED 11 (1994年19月1日)<br>1994年12日第4日日日<br>1994年12日第4日日日<br>日から送りに用いた日日日<br>日から送りに用いた日日日<br>日から送りた日日日<br>日から送りた日日日                                                                                                    | 企业总称:日本。<br>• 城镇职工基本并老板船<br>• 职工基本部行政論<br>• 生育政範                                                                                                    |                                            | 133/注册号::<br>• 久中436<br>• 16.02章    |                            | .409<br>A<br>A                                   | <b>(</b> ► 30.00 |
|                    | AFJORED 11 10 10 10 10 10 10 10 10 10 10 10 10                                                                                                    | 企业总称:日本.<br>• 城镇职工基本并和保险<br>• 职工基本部行保险<br>• 生育保险                                                                                                    |                                            | 1997年前時時:1<br>+ 久全保護<br>+ 王氏の28     | []<br>万元                   | -409<br>A<br>A                                   | (* 1844)         |
| (2) 2023#805       | AGOGD 11 2014<br>1944日3日の氏田<br>ホール基本作用目<br>部ルンおけた氏田<br>利人の広田和山大田田<br>和人の大田氏田<br>1941日3月16日<br>1941日3月16日<br>1941日3月16日<br>1941日3月16日<br>1941日3月16日                                                                                                    | 企业总额:日本<br>• 城橋町工基本券水市場<br>• 町工基本版行在場<br>• 町工基本版行在場<br>• 生育品類<br>• 生育品類                                                                                                    |                                            | 1997年時間::<br>- 失业(1997)<br>- 王563)  | 7元<br>万元                   | 409<br>人<br>人                                    | (* 1804)<br>     |
| © 30034403         | ASDOCI E 1: 1100000000000000000000000000000000                                                                                                    | 企业名称:日本<br>• 动脉职工基本等和动物<br>• 取工基本的行动地<br>• 生育或和<br>中位生命基款                                                                                                    |                                            | 180/注册号:1<br>• 久小(188)<br>• 王氏(188) | 「<br>」<br>万元<br>万元<br>万元   | 人       人       人       人       回應公示       通販不公示 | 64 anin          |
| © 20234605         | NFDODICI         To         NFB           1:         1:         1:         1:           1:         1:         1:         1:           1:         1:         1:         1:           1:         1:         1:         1:         1:           1:         1:         1:         1:         1:         1:           1:         1:         1:         1:         1:         1:         1:           1:         1:         1:         1:         1:         1:         1:         1:         1:         1:         1:         1:         1:         1:         1:         1:         1:         1:         1:         1:         1:         1:         1:         1:         1:         1:         1:         1:         1:         1:         1:         1:         1:         1:         1:         1:         1:         1:         1:         1:         1:         1:         1:         1:         1:         1:         1:         1:         1:         1:         1:         1:         1:         1:         1:         1:         1:         1:         1:         1:         1:         1:< | 企业名称:日本<br>+ 地名印日基本美名印格<br>- 取日基本的介绍的<br>- 生育品的<br>单位的重要基数                                                                                                    |                                            | CG4/189€::<br>+ 3.9650<br>+ I6550   | 万元<br>万元<br>万元<br>万元<br>万元 | →409<br>人<br>人<br>○ 適都公示<br>○ 適都不公示              |                  |

#### 第十四步

预览并公示。这是年报的关键一步,点击左边的"预览并公示",检查所填 写的所有信息,如果没有问题点击"提交并公示",待出现"提交成功"的弹出 窗口,点击确认,年报程序就全部完成。年报内容填写准确、完整后务必点 击最后"提交并公示",否则不能完成年报。提交并公示后,如发现有部分内 容填写错误的,在6月30日前可以登录年报系统页面进行修改。若发生修 改,务必在修改后再次点击"提交并公示",否则系统将显示为未完成年报状 态!

#### 第十五步

根据企业情况,选择是否填写"其它自行公示信息"。企业其他自行公示信息包括股东及出资信息、行政许可信息、知识产权出质登记信息、行政处罚信息等数据。请企业在上述信息形成之日起 20 个工作日内通过企业信用信息公示系统向社会公示,不公示也可能会被列入经营异常名录哦。

企业若办理有行政许可证的(例如危化品经营许可证,食品流通许可证等), 在登录进入年报系统后,须点击"其它自行公示信息",进入填写页面,点击"行 政许可信息",按照模板内容填写后点击保存,并点击"提交并公示"。

发生了股权、股东变更的企业,请在发生变更后 20 个工作日内登录年报 系统,点击"其它自行公示信息",在股权变动信息栏目填写相关内容,保存 并提交公示。

| 国家企业信用信息公示系统(甘肃) National Enterprise Credit Information Publicity System                                                                                                    |
|----------------------------------------------------------------------------------------------------|
| 信息填报 公示公告 信用修复                                                                                                    |
| 年直报告读写         通知           年直报告读写         其他自行公示值思读报                                                                                                    |
|                                                                                                    |
|                                                                                                    |
| 主心中位,比例由中语品质管理局                                                                                                    |
| 12月31日的信息。<br>6、本报告书编版中涉及到金额信息项的以万元为单位,可保留小数点后六位。<br>7、股东(发起人)的姓名或者名称应当与报告年度在工商部门登记的姓名或者名称一致。<br>8、每一个股东(发起人)的出资信息只需编版一条,股东(发起人)认缴和实缴出资额为截至报告年度12月31日的累计数额,其<br>中外备投资企业认缴和实缴出资额的币种与注册资本一致;认缴和实缴出资时间为截至报告年度12月31日最后一次认缴和实缴时<br>间,出资方式可以多选。<br>9、企业资产状况信息,应当是企业年度资产负债表和损益表(利润表)中的期末数;纳税总额为企业全年实缴各类税金的总和。 |
| 国家企业信用信息公示系统(日司)           THE ENTERPRISE CREDIT INFORMATION PUBLICITY SYSTEM (GAM SU)           ② 2023404504E         图 2571                                                                                                    |
|                                                                                                    |
| ▶ 行政行动反应 企业名称:Linn 220 第一社会信用代码/注册号:5 》<br>和方政治的信息 按照文件条件 医液体性发展 医液体性发展 医液体 医液体                                                                                                    |
| KRA: BRA     MDP-RussRichan     (第100 年前日の)     (第100 年前日の)     (第100 年前日の)     (第100 年前日の)                                                                                                    |
|                                                                                                    |
|                                                                                                    |
|                                                                                                    |
|                                                                                                    |

"其它自行公示信息"也即"即时信息",请在信息产生之日起 20 日内录入公 示,允许录入时间不受年报时间限制!

另外请注意: 2023 年度"多报合一"继续实施与人力资源社会保障、商务、统计、海关、外汇部门相关事项合并年报。

年报时间统一为每年1月1日至6月30日。

来源:兰州市市场监督管理局 (版权归原作者所有,如有侵权请联系删除)